# خطوات الدخول على قاعدة بيانات

# European Reference Index for Humanities and Social Sciences- ERIH PLUS

|                                                                                                    | الدخول على الموقع الإلكتروني التالي:                                                                                                    |
|----------------------------------------------------------------------------------------------------|----------------------------------------------------------------------------------------------------|
|                                                                                                    | www.erihplus.nsd.no                                                                                                    |
|                                                                                                    | ادخل اسم المجلة أو ISSN ثم الضغط على Search:                                                                                                    |
| < → C Q · M                                                                                                    | ww.erihplus.nsd.no                                                                                                    |
| NSD                                                                                                    | EUROPEAN REFERENCE INDEX FOR THE<br>HUMANNITES AND SOCIAL SCIENCES                                                                                                    |
| About<br>Criteria for inclusion<br>Approval procedures<br>ERIH PLUS by Dimensions<br>Advisory Group<br>National Experts<br>Search<br>Download current list<br>Help<br>Contact<br><b>Registered user</b><br>Register new user<br>Looin | About       Search       Log in       Help         The European Science Foundation (ESF) signed in January 2014 a memorandum of understanding with the NSD - Norwegian Centre for       Research Data to transfer the maintenance and operations of the European Reference Index for the Humanities (ERIH) to NSD. The         ERIH database operated by NSD is called ERIH PLUS.         Search         Title or ISSN:         Show filter         Switch to advanced search |
|                                                                                                    | اختر من النتائج اسم المجلة لتظهر بياناتما                                                                                                    |
| NSD                                                                                                    | ERIHDIUS<br>UROPEAN REFERENCE INDEX FOR THÉ<br>IUMANITIES AND SOCIAL SCIENCES                                                                                                    |
| bout                                                                                                    | About Search Log in Help                                                                                                    |

| ERIH PLUS by ODimensions<br>Advisory Group       | Research Data to transfer the maintenance and operations of the European Reference Index for the Humanities (ERIH) to NSD. The<br>ERIH database operated by NSD is called ERIH PLUS. |  |  |
|--------------------------------------------------|----------------------------------------------------------------------------------------------------|--|--|
| National Experts<br>Search                       | Search                                                                                                    |  |  |
| Download current list<br>Help                    | Title or ISSN: Construction History                                                                                                    |  |  |
| Contact Registered user                          | Show filter (Search)                                                                                                    |  |  |
| Register new user<br>Login<br>Submit new journal | Search hits                                                                                                    |  |  |
| NSD Indexes<br>Norwegian Register<br>ERIH PLUS   | The search returned 497 hits.  1. Construction History Print ISSN: 0267-7768 Country of publication: United Kingdom, prage; English Disciplines: Archaeology, Art and Art History.   |  |  |
| ERIH PLUS                                        | 2. Constructions and Frames<br>Print ISSN: 1876-1933 Electronic ISSN: 1876-1941<br>Country of publication: Netherlands Language: English<br>Discipline: Linguistics                  |  |  |
| c/o NSD<br>Harald Hårfagres gate 29              |                                                                                                    |  |  |

## ستظهر بيانات المجلة

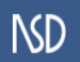

# ERIHOLUS EUROPEAN REFERENCE INDEX FOR THE HUMANITIES AND SOCIAL SCIENCES

Basis info:

#### About

Criteria for inclusion Approval procedures ERIH PLUS by Dimensions Construction History Advisory Group National Experts Search Download current list

#### Help Contact

Registered user Register new user Login

### Submit new journal

NSD Indexes Norwegian Register ERIH PLUS

### f

ERIH PLUS c/o NSD Harald Hårfagres gate 29 N-5007 Bergen, Norway Tel +47-55 58 21 17 erihplus@nsd.no

#### About Search Log in Help

|                                 | International title:                                                              | Construction History                               |                                                    |  |  |
|---------------------------------|-----------------------------------------------------------------------------------|----------------------------------------------------|----------------------------------------------------|--|--|
|                                 | Print ISSN:                                                                       | 0267-7768                                          | Period: [1985 ]                                    |  |  |
|                                 | Language:                                                                         | English                                            |                                                    |  |  |
| Country of publication:<br>URL: |                                                                                   | United Kingdom                                     |                                                    |  |  |
|                                 |                                                                                   | http://www.constructionhistory.co.uk/journal.php 🖌 |                                                    |  |  |
|                                 | Publisher:                                                                        | The Construction History Society                   |                                                    |  |  |
|                                 | Status:                                                                           | Active                                             |                                                    |  |  |
| E                               | Evaluation:                                                                       |                                                    |                                                    |  |  |
|                                 | This journal was approved on 2015-08-27 according to ERIH PLUS criteria for inclu |                                                    |                                                    |  |  |
|                                 | ERIH PLUS disciplines:                                                            | Archaeology<br>Art and Art His<br>History          | itory                                              |  |  |
|                                 | OECD classifications:                                                             | Arts (Arts, His<br>History and Ar                  | tory of Arts, Performing Arts, Music)<br>chaeology |  |  |
|                                 | Peer review:                                                                      | Peer reviewed                                      |                                                    |  |  |
|                                 |                                                                                   |                                                    |                                                    |  |  |

Open access: N/A No, is not indexed by DOAJ SHERPA RoMEO:

DOAJ:

Provide feedback: Do you have information that might alter the evaluation of this journal? Log in to suggest a review.

Do you have additional information, corrections or comments for this journal? Please log in to send feedback...